## 1. Kirjautuminen

Kirjaudu jäsentunnuksillasi tai tunnistaudu verkkopankkitunnuksilla/mobiilivarmenteella OAJ:n etusivulla osoitteessa oaj.fi.

A) Paina aluksi vasemman yläkulman valikkokuvaketta, ja sen jälkeen kirjautumispainiketta.

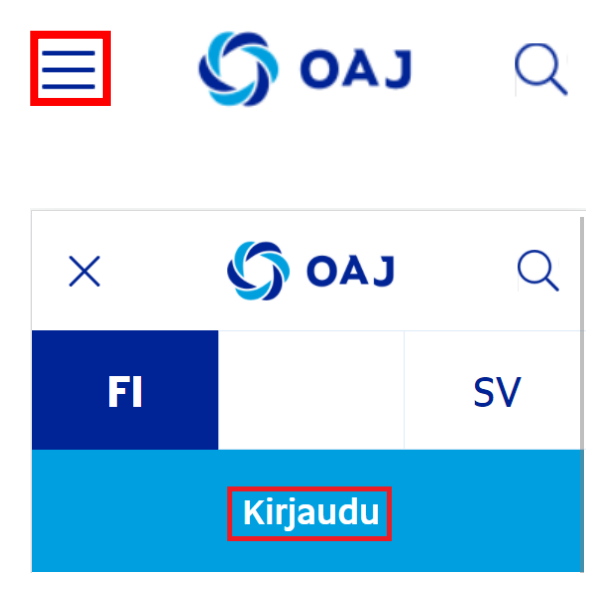

B) Kirjautumisen/tunnistautumisen jälkeen paina uudelleen valikkokuvaketta ja sen jälkeen Omat tiedot -painiketta.

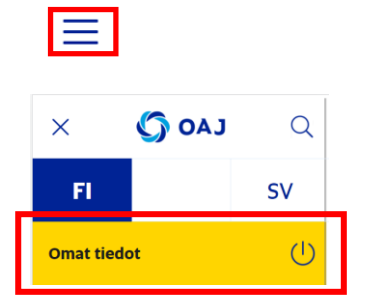

Pääset suoraan kirjautumiseen/tunnistautumiseen ja omiin tietoihin myös osoitteesta <u>https://omattiedot.oaj.fi/</u>.

## 2. Äänestäminen

Valtuustovaalit 2022 avautuu järjestelmässä 28.2.2022, kun sähköinen ennakkoäänestys alkaa.

A) Valitse aluksi kohta Valtuustovaalit 2022.

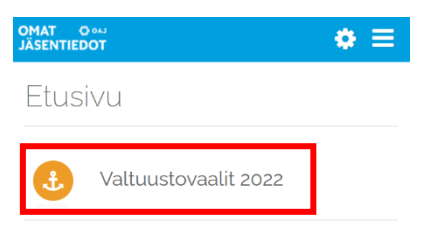

B) Siirry äänestämään -painikkeesta pääset äänestyssivulle.

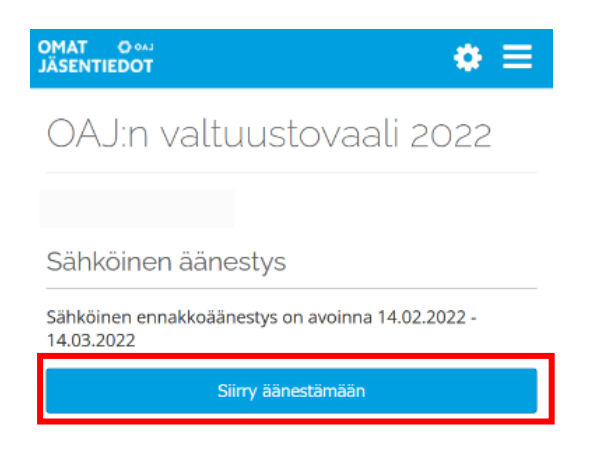

**C)** Etsi oma ehdokkaasi **hakukentässä** nimellä tai numerolla. Toinen tapa löytää oma ehdokas on avata ehdokaslista vaaliliiton tai valitsijayhdistyksen kohdalla olevaa **väkästä painamalla**.

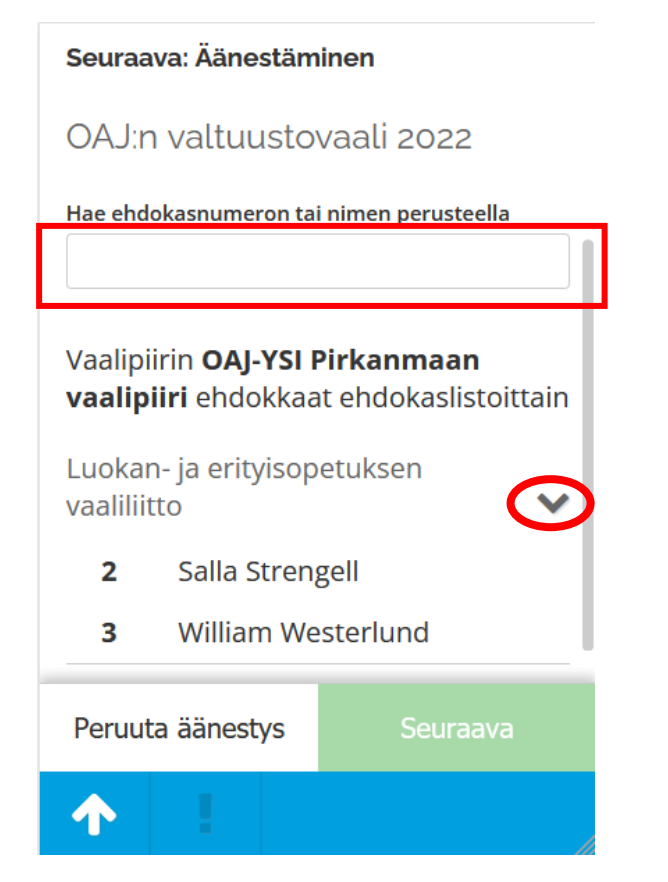

**D)** Kun valitset **ehdokkaan nimen**, aukeavat ehdokkaan tarkemmat tiedot. **Seuraava**-painikkeesta pääset eteenpäin äänestyksessä.

|    | 5 Caroline Chavez                       |
|----|-----------------------------------------|
|    | Caroline Chavez                         |
|    | Yhdistys<br>Ylöjärven paikallisyhdistys |
|    | Kotipaikkakunta<br>Ylojärvi             |
|    | Ammatti<br>aineopettaja                 |
| Pe | ruuta äänestys Seuraava                 |
| 1  |                                         |

E) Tässä vaiheessa voit äänestää valitsemaasi ehdokasta tai palata takaisin ehdokkaan valintaan.

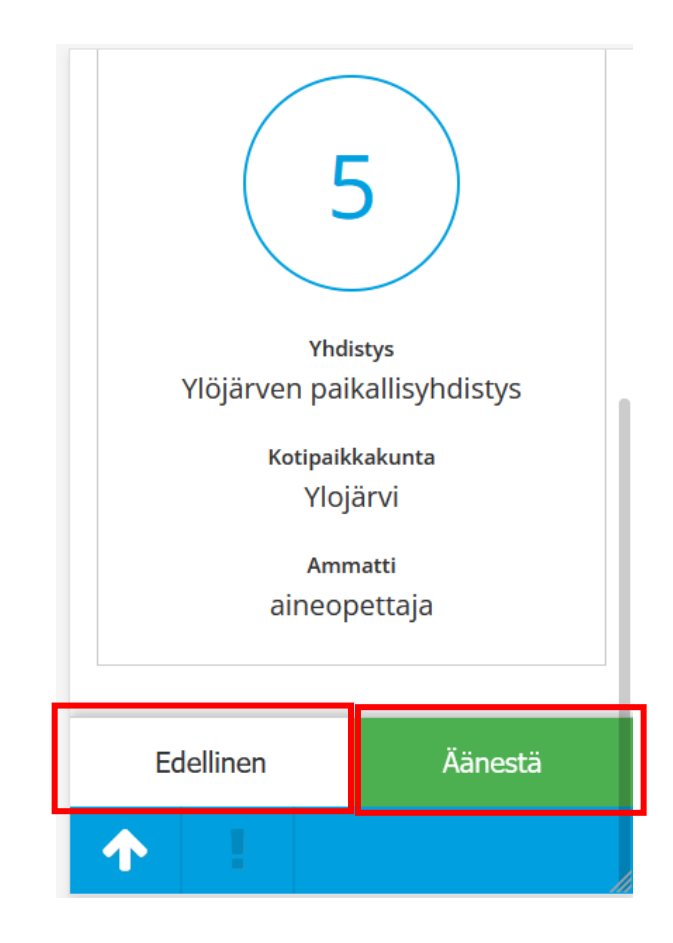

F) Painettuasi Äänestä-painiketta saat varmistuksen siitä, että äänesi on rekisteröity. Valmista tuli!

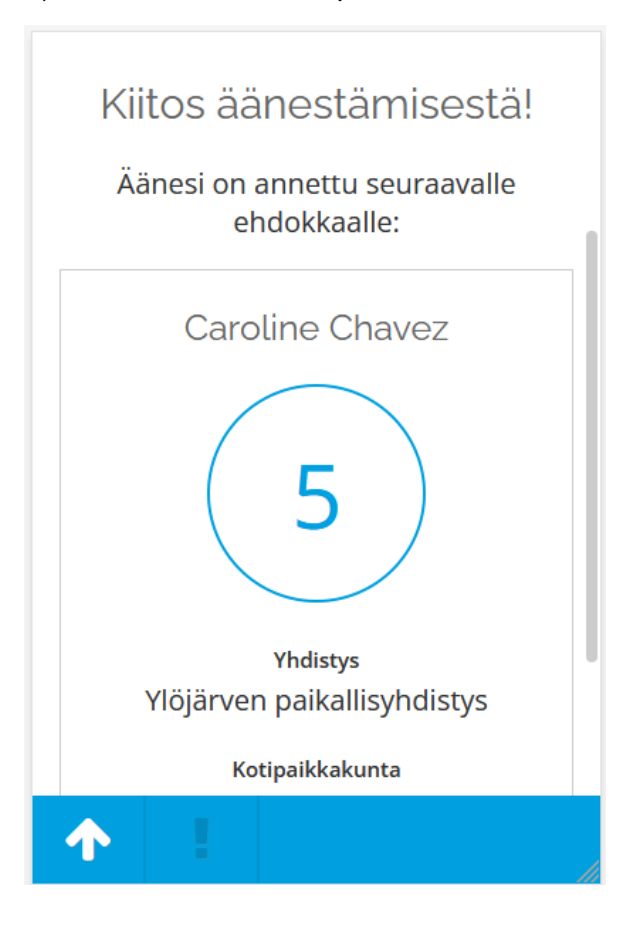